# La ligne de commande Linux / les bases

(d'après le document du CNED : Premiers pas avec la ligne de commande Linux)

#### Table des matières

| I. Préambule                                                              | 1 |
|---------------------------------------------------------------------------|---|
| II. La manipulation des fichiers                                          | 1 |
| III. Démarrer la fenêtre Terminal                                         | 2 |
| IV. Lister le contenu du répertoire courant : commande - <i>ls</i>        | 2 |
| V. L'éditeur de fichier : commande - <i>nano -</i>                        | 2 |
| VI. Lire le contenu d'un fichier : commande - <i>cat -</i>                | 3 |
| VII. La touche TAB                                                        | 3 |
| VIII. Consulter les manuels des commandes : - commande – man              | 3 |
| IX. Les touches flèches                                                   | 3 |
| X. Les commandes classiques                                               | 3 |
| XI. La permission temporaire du super-admin root : commande – <i>sudo</i> | 3 |
| XI.1. Utiliser sudo                                                       | 4 |
| XI.2. Activer la commande sudo                                            | 4 |
|                                                                           |   |

### I. Préambule.

Les exemples donnés dans cette documentation sont présentés dans une intrface Debian 10.

Le choix de Debian se justifie par le caractère libre de la distribution, on retrouvera les mêmes commandes Linux avec Ubuntu qui est conçu sur la base du noyau Debian.

#### II. La manipulation des fichiers.

Dans un OS Linux, **tout est fichier**. On connait les fichiers stockés sur le disque dur contenant des informations dont les extensions caractérisent le formatage du contenu : .odt, .pdf, .docx, ...

Il est moins évident d'imaginer que lorsqu'on veut écrire **sur un port série** de l'ordinateur, il suffit d'écrire dans un fichier spécifique pour envoyer la donnée ou de lire ce même fichier pour récupérer la donnée.

Ce mécanisme de lecture/écriture dans un fichier permet de générer un léger asynchronisme entre l'arrivée de la donnée et le moment de lecture. Le fichier agit comme une file d'attente "spooler" pour attendre la disponibilité ou la fin de traitement du périphérique.

# III. <u>Démarrer la fenêtre</u> <u>Terminal.</u>

Pour travailler avec la ligne de commande (CLI), il faut démarrer le terminal.

# IV. <u>Lister le contenu du</u> <u>répertoire courant :</u> <u>commande - *ls*-</u>

La commande *ls* permet de lister l'ensemble des fichiers et des répertoires contenu dans le répertoire courant.

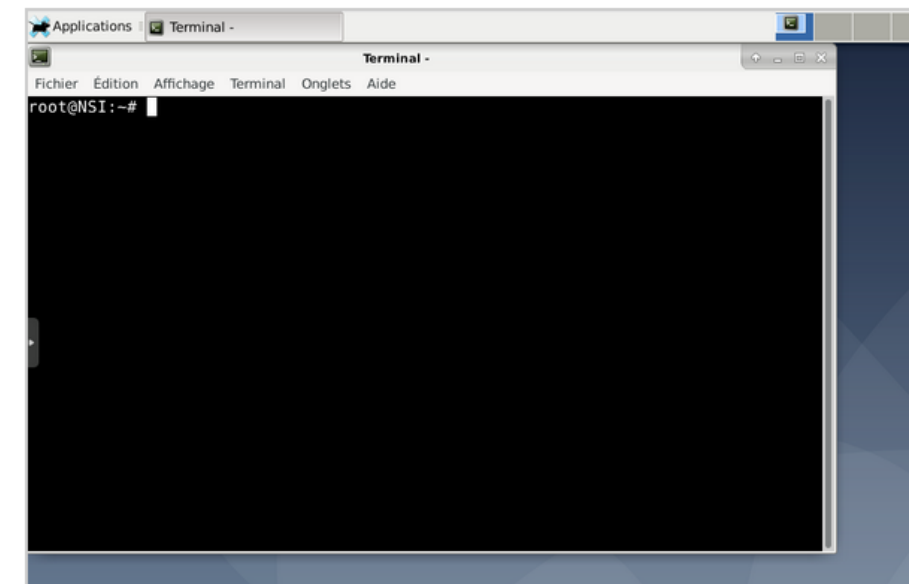

Ce répertoire est le répertoire par défaut de l'utilisateur. Il est autorisé à écrire, lire modifier tous les fichiers de ce répertoire seulement.

Par défaut, il n'y a que des répertoires dans le répertoire courant de "utilisateur" : Desktop Documents Dowloads Music Pictures Public Templates Videos

ATTENTION : Linux est sensible à la casse, il différencie les majuscules et les minuscules. Contrairement à Windows, Desktop est différent de desktop.

#### V. L'éditeur de fichier : commande - nano - .

Les fichiers peuvent être édités en ligne de commande en utilisant la commande nano.

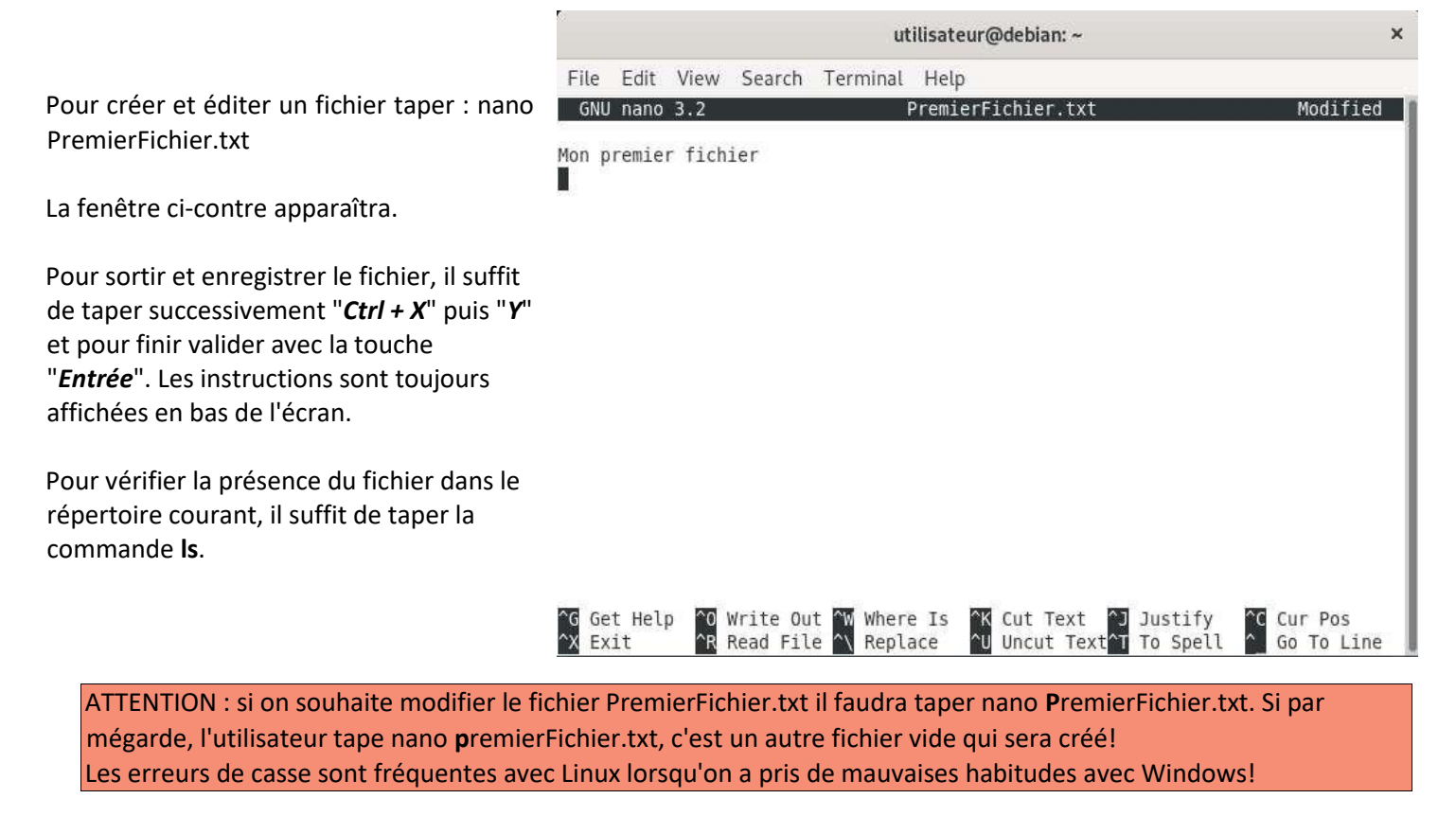

### VI. Lire le contenu d'un fichier : commande - cat -

Si on souhaite lire le contenu du fichier précédemment créé. Il faudra lancer la commande **cat PremierFichier.txt.** Le contenu du fichier s'affichera à l'écran

#### VII. La touche TAB.

La touche **"Tabulation"** est très importante dans l'environnement Linux, elle permet d'économiser les temps d'écriture au clavier. Si on souhaite lire le contenu du fichier PremierFichier.txt, il faudra taper *cat Pre* et taper sur la touche "Tabulation", la nom complet du fichier apparaîtra.

Attention: si il y a une erreur sur le début du nom la fonction Tabulation ne trouvera pas le fichier ; l'action restera inactive.

#### VIII. Consulter les manuels des commandes : commande – man -

Linux possède toutes les documentations officielles. Si on souhaite connaître toutes les option possibles de la commande cat, on tapera man cat. Cette documentation existe aussi sur le web, si on tape man cat dans la barre de recherche, le contenu identique apparaîtra dans le navigateur avec l'avantage de les consulter en français.

#### IX. Les touches flèches.

Les touches flèches  $\uparrow$  et  $\downarrow$  permettent de se promener dans l'historique du terminal. Si une commande a déjà été tapée dans cette session de Terminal, on la retrouvera par la manipulation des flèches. Il sera possible de la relancer sans l'avoir saisie une nouvelle fois.

#### X. Les commandes classiques.

pwd – affiche le répertoire courant cd chemin – change le répertoire courant mkdir chemin – crée un répertoire rmdir chemin – efface un répertoire vide rm fichier – efface fichier mv fichier répertoire – déplace fichier dans répertoire chmod [ugoa][+-][rwx] fichier – change les droits d'accès à fichier ps – affiche les processus kill PID – envoie un signal au processus PID sort fichier – affiche fichier trié uniq fichier – affiche fichier en supprimant les lignes successives égales head fichier – affiche les premières lignes de fichier tail fichier – affiche les dernières lignes de fichier

#### XI. La permission temporaire du super-admin root : commande - sudo -

Dans les exemples précedents, toutes les actions étaient autorisées car notre espace de travail était celui de l'utilisateur. On va maintenant essayer d'écrire dans le répertoire /home.

#### XI.1. Utiliser sudo.

Taper dans le terminal "cd ...", on se retrouve dans le répertoire /home (utilisateur@debian : /home~\$) Attention : il y a bien un espace entre cd et ..

Reprendre la procédure décrite dans le paragraphe V. L'éditeur de fichier

utilisateur@debian: /home Au moment de l'enregistrement, une alerte en File Edit View Search Terminal Help GNU nano 3.2 PremierFichier.txt Modified rouge est affichée. La permission d'écrire dans ce Mon premier fichier répertoire est refusée. Pour contourner temporairement ce problème, il est possible de passer temporairement dans le mode superutilisateur : sudo nano PremierFichier.txt La procédure arrivera à terme, le fichier sera bien enregistré dans le répertoire /home. ^G Get ^X Exit Get Help Cur Pos Write Out Justif B Read File Replace Uncut Tex To Spel Go To Line

#### XI.2. Activer la commande sudo

Si l'exmple précédent a affiché l'information "utilisateur is not in the sudoers file", cela veut dire que utilisateur ne peut utiliser la commande sudo. Il est possible de lui donner ce droit.

Rentrer dans le mode super-utilisateur en tapant "su" ; puis renseigner le mot de passe root.

Taper la commande "nano etc/sudoers" et la fenêtre ci-dessous apparait. Il suffit d'ajouter la ligne sous root :

#### utilisateur ALL=(ALL:ALL) ALL

| Defaults                                    | <pre>secure_path="/usr/local/sbin:/usr/local/bin:/usr/sbin:/usr/bin:\$</pre> |
|---------------------------------------------|------------------------------------------------------------------------------|
| # Host alias                                | specification                                                                |
| # User alias                                | specification                                                                |
| # Cmnd alias                                | specification                                                                |
| # User privil<br>oot ALL=0<br>utilisateur A | ege specification<br>ALL:ALL) ALL<br>ALL=(ALL:ALL) ALL                       |
| # Allow membe<br>%sudo ALL=(                | rs of group sudo to execute any command<br>ALL:ALL) ALL                      |
| # See sudoers                               | (5) for more information on "#include" directives:                           |
| #includedir /                               | /etc/sudoers.d                                                               |
| ^G Get Help<br>^X Exit                      | ^O Write Out ^W Where Is                                                     |

Après enregistrement du fichier, on sort de l'interface su en tapant "exit". La commande sudo est maintenant opérationnelle.